# Smart App eSignature Tips

## Secure and Versatile

The privacy and security of your client's information is of utmost importance to BMO Insurance. That is why we partnered with <u>OneSpan</u>, one of the world's leading eSignature providers chosen by most trusted security-conscious organizations.

Your clients can choose to securely esign **In Person** or **Remotely** depending on their availability and preference. **In Person**, they can esign on your touch-enabled device (e.g. Tablet, iPad, touch-screen laptop) with you by their side. **Remotely**, they can esign on their own device comfortably at home or at work through a secure email link.

If you complete the application Non Face-to-Face with your clients, Remote eSign will become the only option.

esigning Smart App on a touch-enabled device is easy. Your clients can sign directly on the signature spots using a stylus or finger. For laptops without touch-screen capability, your clients can use the mouse to draw the signature on the signature spots; or alternatively turn their smartphone into a wireless signature pad following the instructions provided. <u>Click here for a quick demo.</u>

#### Preparing for eSignature

Complete the Smart App "Review" to ensure that no information is missing. Then, proceed to the Signatures and Documents screen and complete the Signatures section with each signer by collecting the following information:

- Email address Enter or verify email address for each signer. Each signer requires a personal email address (no shared email addresses)
- Secret Question Select one question from a list of pre-defined secret questions
- Response Instruct the signer to enter an answer to their selected question. (the answer will be masked immediately)
- eSign type Specify how and when each signer will esign Smart App by selecting from "In Person Now" and "Remote Sign".

| All For           | nput for SIGNATURES is requ<br>more details go to the <u>Help C</u> | ared for eSignLive<br>centre | to process IN PERSON NOW on the advisor's touch-enabled device or REMOTE SIG | SNATURE on the signer | is own device. |
|-------------------|---------------------------------------------------------------------|------------------------------|------------------------------------------------------------------------------|-----------------------|----------------|
| Signatur          | es                                                                  |                              |                                                                              |                       |                |
| Name              | Role                                                                | Email <sup>,</sup> (?)       | Secret Question: (?)                                                         | Response * (?)        | eSign type*    |
| Smith,<br>Brent   | Insured/Owner/Payor                                                 | SMB@SM                       | What was the name of the city where your mother was born? -                  |                       | In Person Now  |
| Smith,<br>Pauline | Insured/Owner                                                       | SMP@SM                       | What was your favourite toy when you were a child?                           |                       | In Person Now  |

If you complete the application Non Face-to-Face with your clients, Remote eSign will become the only option. The Secret Question will pre-set to 'What is the password provided to you?' Ask each signer to provide a password of their choice.

| Signatures  |                     |                  |                                       |                |             |        |        |
|-------------|---------------------|------------------|---------------------------------------|----------------|-------------|--------|--------|
| Name        | Role                | Email' (?)       | Secret Question* (?)                  | Response · (?) | eSign type* | Status | Unlock |
| Wong, billy | Insured/Owner/Payor | billyky.wong@bmo | What is the password provided to you? |                | •           | N/A    | Unlock |
|             |                     |                  | Send for eSignatures                  |                | Remote Sign | )      |        |

The Secret Question and Answer set up by each signer is essential to verifying the signer's identity during the signing ceremony, and providing the signer with a copy of the e-signed application later.

#### Send for eSignatures

Once the eSignature requests are successfully sent out, all signers must esign within a total of 14 days. Signers will also be able to download a copy of the completed and esigned Smart App within 7 days.

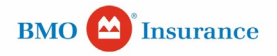

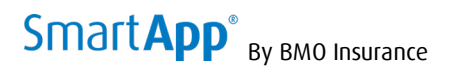

# Handling eSignature Types

# 1. <u>"In Person Now"</u>

In Person Now is ideal when used on your touch enabled device with your clients to complete the eSignature process. However, it also works on traditional laptops using a mouse to draw signatures; or alternatively with a smartphone as a wireless signature pad.

| All in<br>For | put for SIGNATURES is requ<br>more details go to the <u>Help C</u>                             | ired for eSignLive<br>entre                                  | to process IN PERSON NOW on the advisor's touch-ena                                       | bled device or REMOTE SI                                                                                                    | GNATURE on the signer                                                                                                    | Check to make sure that each signer's personal       |
|---------------|------------------------------------------------------------------------------------------------|--------------------------------------------------------------|-------------------------------------------------------------------------------------------|----------------------------------------------------------------------------------------------------|----------------------------------------------------------------------------------------------------|------------------------------------------------------|
| qnature       | :5                                                                                             |                                                              |                                                                                           |                                                                                                    |                                                                                                    |                                                      |
| -             | Pole                                                                                           | Fmail* (2)                                                   | Secret Questions (?)                                                                      |                                                                                                    |                                                                                                    | Each signer enters a secret Question and Answer      |
|               | RUIC                                                                                           |                                                              |                                                                                           |                                                                                                    |                                                                                                    | Select In Person Now and click "Send for eSignature" |
| nith,<br>ent  | Insured/Owner/Payor                                                                            | SMB@SM                                                       | What was the name of the city where your                                                  | mother was born? 🔻                                                                                                    |                                                                                                    | 5                                                    |
| nith,         | Insured /Owner                                                                                 | SMP@SM                                                       |                                                                                           |                                                                                                    |                                                                                                    |                                                      |
| uline         | insulation of the second                                                                       |                                                              | What was the name of the city where your                                                  | mother was born?                                                                                                    |                                                                                                    |                                                      |
|               |                                                                                                |                                                              | What was your favourite toy when you wer                                                  | e a child?                                                                                                    |                                                                                                    |                                                      |
|               |                                                                                                |                                                              | What was the name of the street you grew up                                               | you attended?                                                                                                    |                                                                                                    |                                                      |
|               | **                                                                                             |                                                              | What was the last name of your favourite to                                               | acher?                                                                                                    |                                                                                                    |                                                      |
| cumen         | 115                                                                                            |                                                              | What was the name of your first pet?                                                      |                                                                                                    |                                                                                                    |                                                      |
| OneSpan !     | sign                                                                                           |                                                              | Core 💽                                                                                    | BMO () insurance<br>with how to holp                                                                                                    | Smart <b>App</b> °                                                                                                    |                                                      |
|               |                                                                                                |                                                              |                                                                                           | Warks have to belge                                                                                                    | Sinci a pp                                                                                                    | On your personal device. One san will provide the    |
|               | Read & accept this docu                                                                        | menu                                                         |                                                                                           | Face-to<br>Application for<br>and Critical Illo                                                                                                    | -Face<br>Life Insurance                                                                                                    | signer a view of the esignature authorization and    |
| (             | I have read and agree to the tern                                                              | ns of the eSign Disclosi                                     | Ire Document. ACCEPT                                                                      | Ve un be operation to be approaches to obtained                                                                                                    | in addition of the second and the second second sec | ance accorted by the signer a view of the DDE        |
|               |                                                                                                |                                                              |                                                                                           | Adve based on the base of the billionidate yes pro-<br>zection 1 billionidate about the tree to be the<br>Section 2 Help beauting<br>Section 3 Help beauting                                                                                                    | 32                                                                                                    | once accepted by the signer, a view of the PDF       |
|               |                                                                                                |                                                              |                                                                                           | Dickles Benchler Ober<br>Dickles Property Comments<br>Dickles Property Comments<br>Dickles Denne of Property<br>Dickles Denne of Property<br>Dickles Denne of Property<br>Dickles Denne Of Property<br>Dickles Denne Of Property |                                                                                                    | application form is presented for review and e-      |
|               | ELECTRONIC DISCLOSURE AN                                                                       | D CONSENT                                                    |                                                                                           | Gerden 10 Hacked Johnston<br>Gerden 11 Paramet and Arbeitzeiten<br>2020a 12 Representations, Adventation<br>2020a 13 Anthropisteries in visioner bithmetike<br>2020a 13 Tempeneny Arbeiteki Gerberteries<br>2020a 14 Tempeneny Arbeiteki Gerberteries                                                                                                    | Autoritation and Speakows<br>Agreement                                                                                                    | signature                                            |
|               | By clicking on the Accept butt<br>BMO Life Assurance Company<br>application along with alertoo | on below, I consent to signi<br>electronically, and to recei | ng and submitting my insurance application to<br>ving an electronic copy of the submitted | And a rear a rear and                                                                                                    |                                                                                                    |                                                      |
|               | application along with electro<br>application from BMO Life.                                   | the Mare Artists many all                                    | the sheetenis analiatine process will                                                     | X00 (section of a                                                                                                    | 1479                                                                                                    |                                                      |
|               | terminate and all information                                                                  | provided in this application                                 | will be deleted. My advisor may print a paper                                             |                                                                                                    |                                                                                                    |                                                      |
|               | Owner's Signatures                                                                             |                                                              |                                                                                           |                                                                                                    |                                                                                                    |                                                      |
|               | Province Signed                                                                                |                                                              | Ont                                                                                       | ario                                                                                                    |                                                                                                    |                                                      |
|               | Date (YYYY/MM/DD)                                                                              |                                                              |                                                                                           |                                                                                                    |                                                                                                    | Each signer reviews the PDF application and applies  |
|               | Name of Signer / Title (if                                                                     | applicable)                                                  | Joh                                                                                       | n One                                                                                                    |                                                                                                    | their e-signature to each signature box where        |
|               | Proposed Owner Signature                                                                       | e (indicate title o                                          | signing officers if applicable)                                                           | SIGN                                                                                                    |                                                                                                    | prompted                                             |
|               |                                                                                                |                                                              |                                                                                           |                                                                                                    |                                                                                                    |                                                      |
|               |                                                                                                |                                                              |                                                                                           |                                                                                                    |                                                                                                    |                                                      |
|               |                                                                                                | Coetpea<br>Captur                                            | ayn rw <b>D</b><br>e Signature X                                                          |                                                                                                    |                                                                                                    |                                                      |
|               |                                                                                                |                                                              |                                                                                           |                                                                                                    |                                                                                                    |                                                      |
|               |                                                                                                |                                                              |                                                                                           |                                                                                                    |                                                                                                    |                                                      |
|               |                                                                                                |                                                              |                                                                                           |                                                                                                    |                                                                                                    |                                                      |
|               |                                                                                                | -                                                            |                                                                                           |                                                                                                    |                                                                                                    |                                                      |
|               |                                                                                                |                                                              | and these states                                                                          |                                                                                                    |                                                                                                    |                                                      |
|               |                                                                                                |                                                              |                                                                                           |                                                                                                    |                                                                                                    |                                                      |
|               |                                                                                                |                                                              |                                                                                           |                                                                                                    |                                                                                                    |                                                      |
|               | Province Signed                                                                                |                                                              | Ont                                                                                       | ario                                                                                                    |                                                                                                    |                                                      |
|               | Date (YYYY/MM/DD)                                                                              |                                                              | 202                                                                                       | 21-08-13                                                                                                    |                                                                                                    |                                                      |
|               | Name of Signer                                                                                 |                                                              | Joh                                                                                       | n One                                                                                                    |                                                                                                    |                                                      |
|               | Proposed Primary Insured                                                                       | Signature                                                    | Sig<br>Job                                                                                | ned by                                                                                                    |                                                                                                    |                                                      |
|               |                                                                                                |                                                              | inosed Insured is under 16 (18 in Oueber))                                                |                                                                                                    |                                                                                                    |                                                      |
|               | Parent or Guardian and R                                                                       | elationship (if Pro                                          |                                                                                           |                                                                                                    |                                                                                                    |                                                      |
|               | Parent or Guardian and R                                                                       | elationship (if Pro                                          |                                                                                           | 7                                                                                                    |                                                                                                    |                                                      |

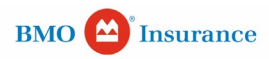

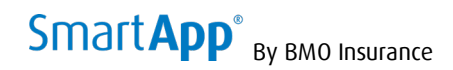

|  | When the eSignature process is complete, OneSpan<br>will email all signers a link to download a copy of<br>the completed and signed application for their<br>records. |
|--|----------------------------------------------------------------------------------------------------|
|  | The PDF application copy is accessed by correctly answering their secret Q&A and is accessible for the next 7 days.                                                   |
|  | You will be notified when the signature process is completed.                                                                                                    |
|  | Submit the Smart App to BMO once the Advisor Report is completed.                                                                                                    |

# 2. <u>"Remote Sign"</u>

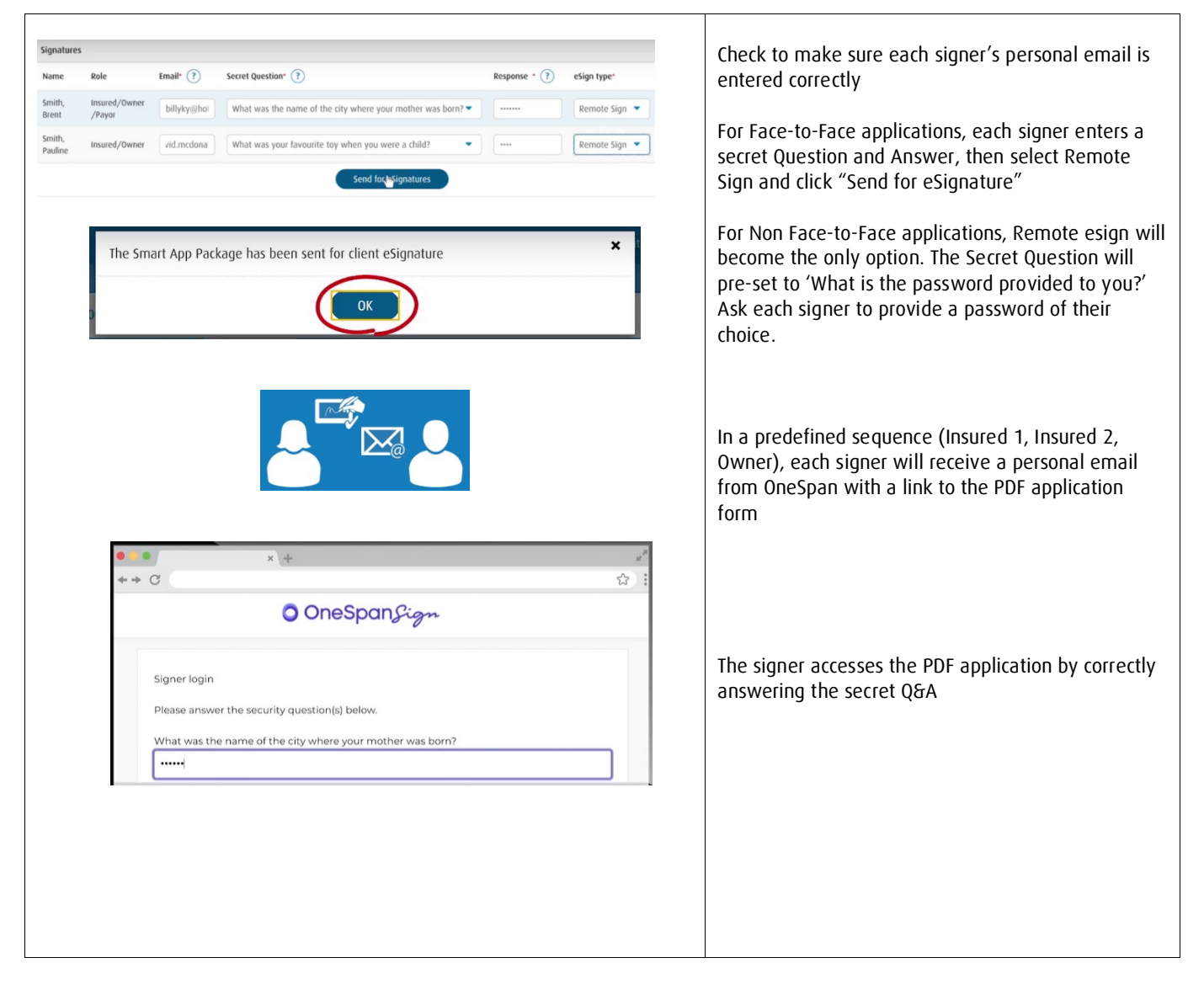

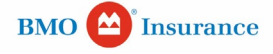

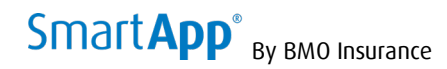

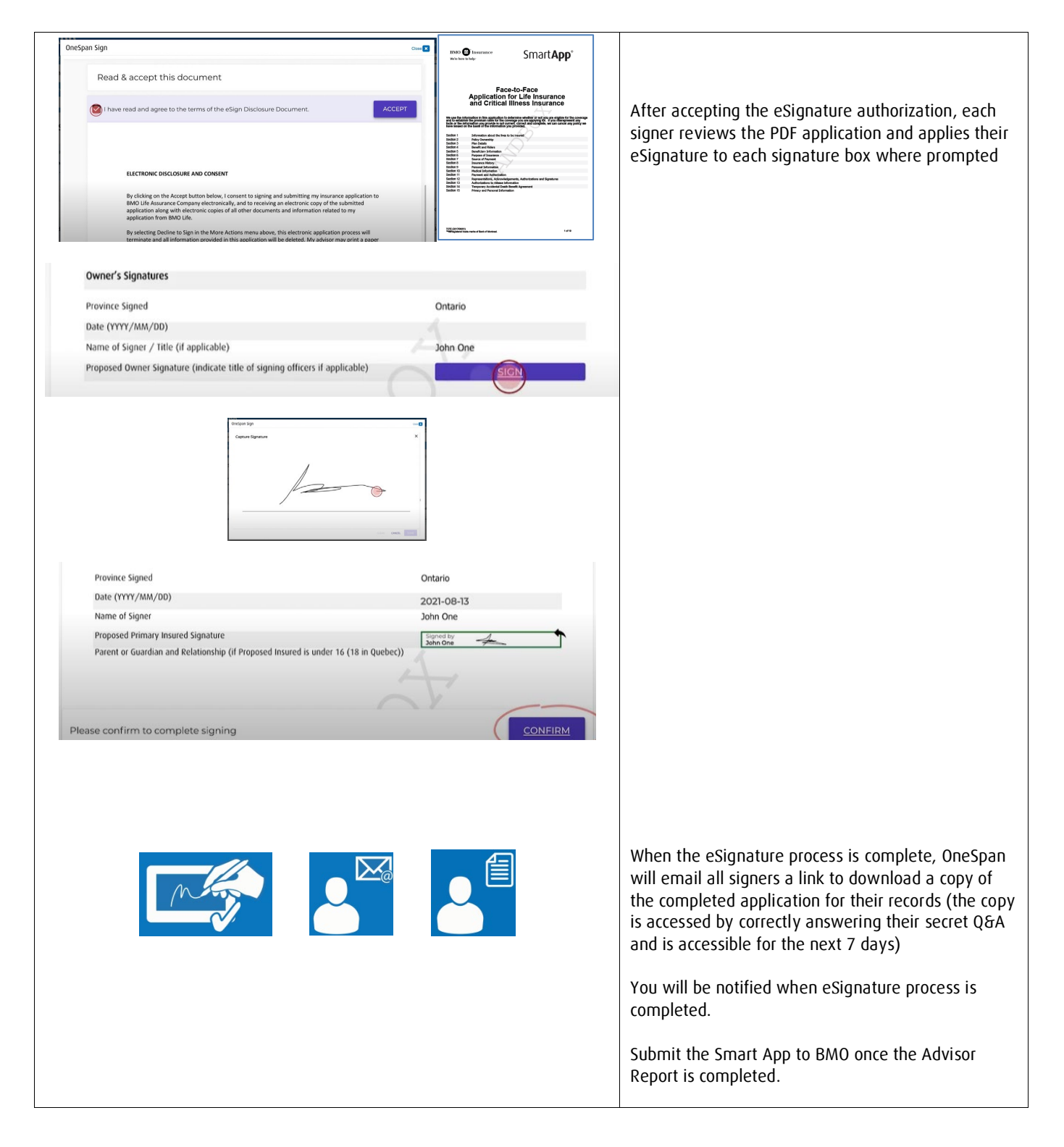

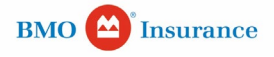

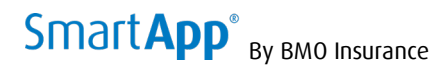

## **Managing eSignature Statuses**

#### Declined

- During the PDF application review, the signer may wish to change the content of the application but cannot do so (the application is locked and only the advisor can make changes)
- The signer can "decline" to eSign

| neSpan Sig | n                                        |                                           |                 | Clos   |
|------------|------------------------------------------|-------------------------------------------|-----------------|--------|
| =          |                                          | Q 100% Q                                  | MORE ACT        | IONS ¥ |
|            |                                          |                                           | DECLINE TO SIGN | ×      |
|            | Signatures required                      |                                           | LANGUAGE        | EN     |
|            |                                          |                                           | EXIT SIGNING    | €      |
|            | BMO (D) Insurance<br>We're here to help: | Smar                                      | t <b>App</b> °  |        |
|            | Applicati<br>and Crit                    | on for Life Insura<br>ical Illness Insura | ince            |        |

- If a change is required to the application contents, the advisor can return to the Smart App input screens and "cancel eSignature", then make revisions to create a revised PDF application package and again "send for e-signature" to all signers for resigning
- If no change to the application contents is required, the advisor can "send for e-signature" to re-send the eSignature package to the signer without affecting other signers

# Signatures and Documents

| ignature          | 5             |             |                                                                        |                    |               |             | 1      |
|-------------------|---------------|-------------|------------------------------------------------------------------------|--------------------|---------------|-------------|--------|
| Name              | Role          | Email* 🕐    | Secret Question* (?)                                                   | Response * 🕐       | eSign type*   | Status      | Unlock |
| Smith,<br>Brent   | Insured/Owner | billyky@hot | What was the name of the city where your mother was born? $\checkmark$ |                    | Remote Sign 🔻 | Declined    | Unlock |
| imith,<br>Pauline | Insured/Owner | randy.wool  | What was your favourite toy when you were a child?                     |                    | Remote Sign 💌 | In progress | Unlock |
|                   |               | 4           | Send for esignatures Cancel esignatures                                | for Wet Signatures |               |             |        |

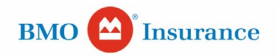

# SmartApp<sup>®</sup> By BMO Insurance

| ed<br>The<br>You<br>with<br>Signat | signer failed<br>can "unlock<br>hout affectin<br>tures and l | d to log in t<br>" the signe<br>g other sigr<br>Documen | o the OneSpan link after 3 tries and is locked<br>r who is locked and "send for eSignature" to<br>ners<br>ts | out<br>re-start the o | e-signature pr      | ocess agai  | in for the si |
|------------------------------------|--------------------------------------------------------------|---------------------------------------------------------|----------------------------------------------------------------------------------------------------|-----------------------|---------------------|-------------|---------------|
| All in<br>For n                    | put for SIGNATURES<br>nore details go to the <u>H</u>        | is required for eSignL<br>lelp Centre                   | ive to process IN PERSON NOW on the advisor's touch-enabled device or REMOTE                                 | E SIGNATURE on the s  | igner's own device. |             |               |
| Name                               | Role                                                         | Email" (?)                                              | Secret Question* (?)                                                                                         | Response * ?          | eSign type"         | Status      | Unlock        |
| Smith,<br>Brent                    | Insured/Owner                                                | billyky@hot                                             | What was the name of the city where your mother was born?                                                    | •••••                 | Remote Sign 💌       | Locked      | Unlock        |
| Smith,<br>Pauline                  | Insured/Owner                                                | randy.wool                                              | What was your favourite toy when you were a child?                                                           |                       | Remote Sign 💌       | In progress | Unlock        |
|                                    |                                                              | 4                                                       | Send for esignatures Cancel esignatures Print                                                                | for Wet Signatures    | $\supset$           |             |               |

| Signa           | tures and           | Documen                               | ts                                                                           |                      |                      |         |        |
|-----------------|---------------------|---------------------------------------|------------------------------------------------------------------------------|----------------------|----------------------|---------|--------|
|                 |                     |                                       |                                                                              |                      |                      |         |        |
| 1 All in        | nput for SIGNATURES | is required for eSignL<br>telp Centre | ive to process IN PERSON NOW on the advisor's touch-enabled device or REMOTI | E SIGNATURE on the s | signer's own device. |         |        |
|                 |                     |                                       |                                                                              |                      |                      |         |        |
| Signature       | 5                   |                                       |                                                                              |                      |                      |         |        |
| Name            | Role                | Email* ?                              | Secret Question* (?)                                                         | Response * ?         | eSign type*          | Status  | Unlock |
| indine.         |                     |                                       |                                                                              |                      |                      |         |        |
| Smith,<br>Brent | Insured/Owner       | billyky@hot                           | What was the name of the city where your mother was born?                    |                      | Remote Sign 💌        | Expired | Unlock |

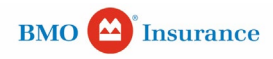